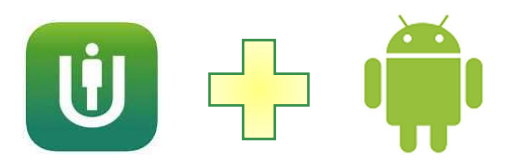

## ULTIPRO MOBILE APP FOR ANDROID - INSTALL AND LOG IN

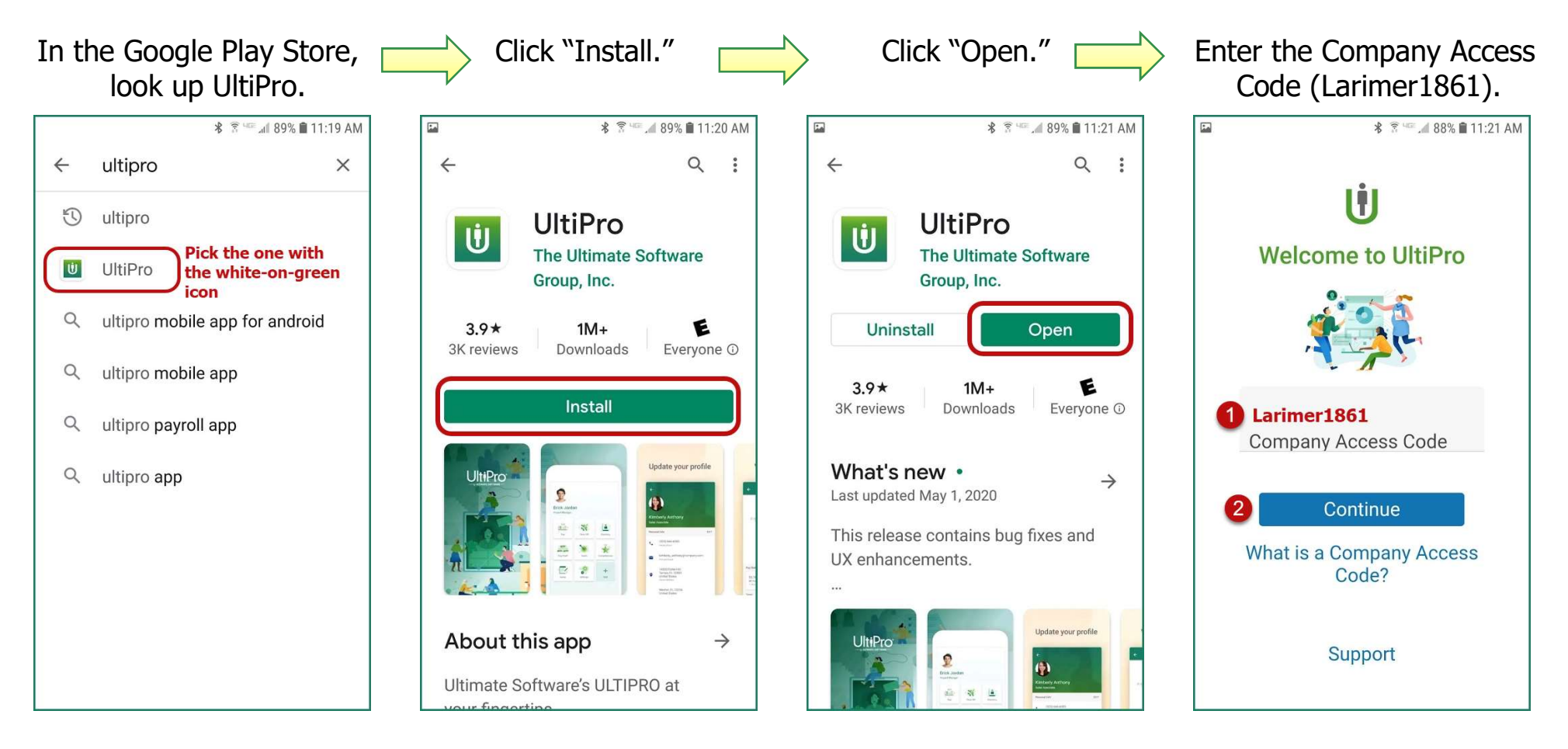

Choose one of the two methods on the next page to log in, based on how you usually access UltiPro (either directly by going to <a href="https://nw12.ultipro.com/login.aspx">https://nw12.ultipro.com/login.aspx</a> or by using the Okta link on your work computer).

**Note:** If you've never registered for direct access or authenticated Okta access, you will want to do that on a regular workstation before using the mobile app.

## Door #1 - Direct Access

You normally log into UltiPro with an email address and a password

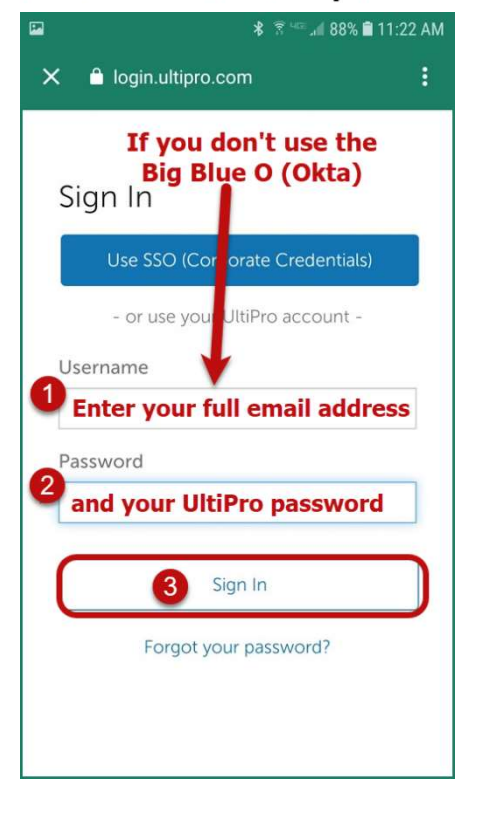

## Door #2 - Single Sign-On

You normally use the link in your browser's toolbar and select UltiPro.

| ≅                                                                                                    |              | 🗚 🕈 🖅 📶 70% 🗎 12:39 PM |       |
|----------------------------------------------------------------------------------------------------|--------------|------------------------|-------|
| 🗙 🔒 login.ultipro.com                                                                                                    |              | 🗙 🔒 larimer.okta.com   | :     |
| If you use the Big Blue<br>(Okta) on the County networks on the County networks of the county networks of the second second | e O<br>work, | Connecting to <b>U</b> | tiPro |
| Use SSO (Corporate Credential                                                                                                    | ls)          | LAUMAR                 |       |
| - or use your UltiPro account -<br>Username                                                                                                    | -            |                        |       |
| * Password                                                                                                    |              | Sign In                |       |
| *                                                                                                    |              | Enter your computer    | login |
| Sign In                                                                                                    |              | Password               |       |
| Forgot your password?                                                                                                    |              | and your normal pass   | word  |
|                                                                                                    | 1            | Remember me Optional   |       |
|                                                                                                    |              | 3 Sign In              |       |

It's your choice whether or not to click the "Remember me" box.

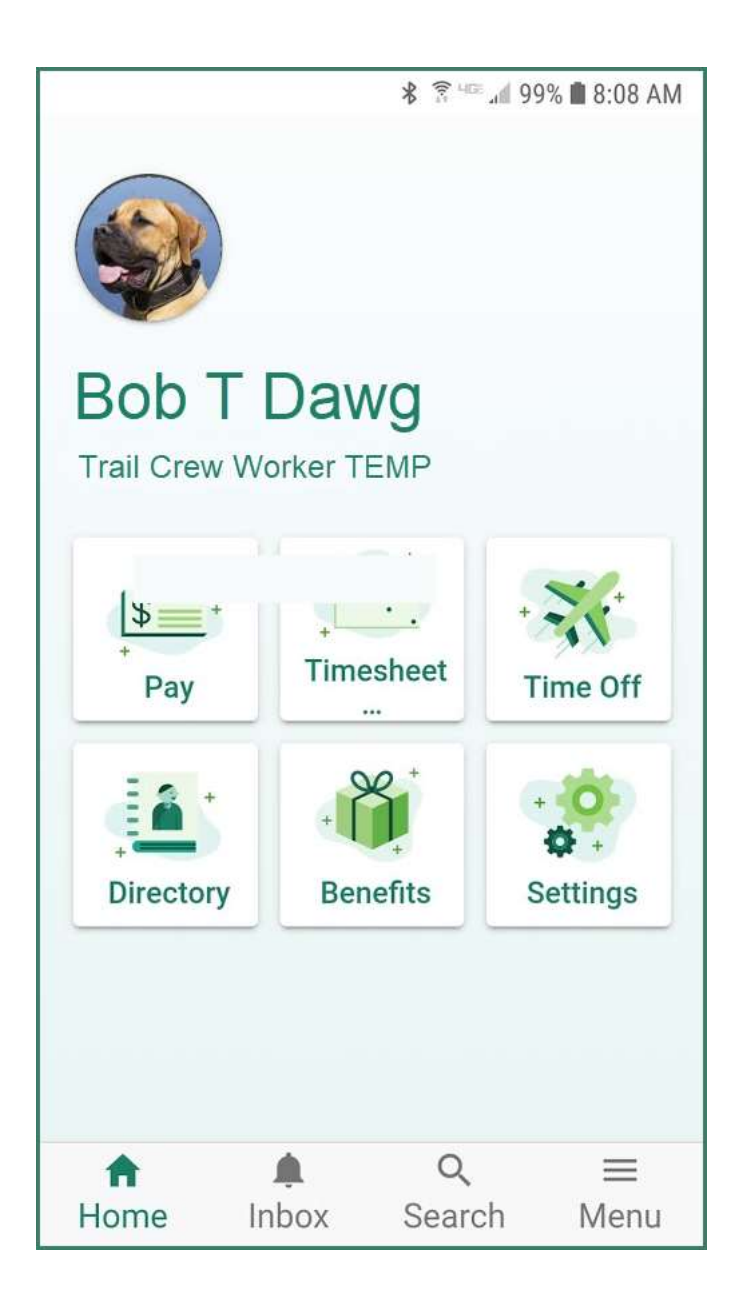

Your screen may have more tiles – for example, supervisors will have Team tiles.

Depending on your phone's features, you may have facial recognition or fingerprint biometrics available to you; the UltiPro app can recognize them if your phone is enabled for them.

Enjoy exploring the app!